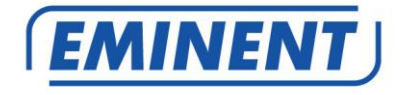

# EM8710 GSM Alarm System Starter Kit

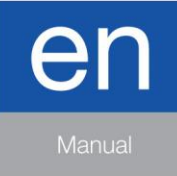

www.eminent-online.com

# EM8710 - GSM Alarm System Starter Kit

# **Table of contents**

| 1.0 Introduction                                  | 3  |
|---------------------------------------------------|----|
| 1.1 Packing contents                              | 4  |
| 2.0 Explanation of the Alarm system               | 5  |
| 2.1 Front                                         | 5  |
| 2.2 Rear                                          | 7  |
| 3.0 Preparation                                   | 8  |
| 3.1 GSM SIM card                                  | 8  |
| 3.2 Download APP                                  | 9  |
| 3.3 Setting up the host phone number              | 9  |
| 3.4 Mounting the Alarm Panel                      | 10 |
| 3.5 Explanation of the groups                     | 11 |
| 3.6 Plan for sensor placement                     | 12 |
| 3.7 Registered sensors                            | 12 |
| 4.0 Adding accessories/sensors                    | 13 |
| 4.1 Adding motion, door/window sensor             | 13 |
| 4.2 Adding a remote control and RFID tags.        | 13 |
| 4.3 Add an indoor wireless siren                  | 14 |
| 5.0 Deleting accessories/sensors                  | 15 |
| 5.1 Deleting all sensors                          | 15 |
| 5.2 Delete a sensor from zone 1-9                 | 15 |
| 5.3 Deleting all sensors after zone 9             | 15 |
| 5.4 Deleting all remotes                          | 15 |
| 5.5 Delete a remote from 1-9                      | 15 |
| 5.6 Deleting all remotes after 9                  | 15 |
| 5.7 Deleting all RFID tags                        | 16 |
| 5.8 Delete a RFID tag from 1-9                    | 16 |
| 5.9 Deleting all RFID tags after 9                | 16 |
| 6.0 How does the Alarm system communicate         | 16 |
| 6.1 Alarm notifications                           | 16 |
| 7.0 Apple and Android APP                         | 17 |
| 7.1 Setting up the GSM Host number (Full control) | 17 |
| 7.2 Create and add an account                     | 18 |
| 7.3 Modify or delete a device in your account     | 18 |
| 7.3.1 iOS                                         | 18 |
| 7.3.2 Android                                     | 18 |
| 8.0 Configure the alarm system                    | 18 |
| 8.1 Configure phone numbers                       | 18 |
| 8.2 Change language                               | 20 |
| 8.3 Arm or disarm the alarm system                | 21 |
| 8.3.1 By using the Alarm panel                    | 21 |
| 8.3.2 By using the APP                            | 21 |

| 8.3.3 By text message                                         | 21 |
|---------------------------------------------------------------|----|
| 8.3.4 By voice call alert                                     | 22 |
| 8.4 Change Sensor (zone) name                                 | 23 |
| 8.5 Low battery warning of a sensor by text message           | 24 |
| 8.6 Sabotage warning of a sensor by text message              | 24 |
| 8.7 Configure the delay time                                  | 24 |
| 8.8 Adjust siren volume and time of alarm                     | 25 |
| 8.9 Change PIN                                                | 25 |
| 8.10 Restore factory defaults                                 | 25 |
| 9.0 Remote control                                            | 26 |
| 9.1 Register a new remote control                             | 26 |
| 9.2 Arm the alarm                                             | 26 |
| 9.3 Disarm the alarm                                          | 27 |
| 9.4 In-home mode                                              | 27 |
| 9.5 Panic button                                              | 27 |
| 9.6 Replace the battery                                       | 28 |
| 10.0 Install motion detector                                  | 28 |
| 10.1 Pair the motion detector                                 | 28 |
| 10.2 Power saving mode                                        | 29 |
| 10.3 Installation tips                                        | 29 |
| 11.0 Install the Window/Door sensor                           | 30 |
| 11.1 Pair the Window/Door sensor                              | 30 |
| 11.2 Installation tips                                        | 31 |
| 12.0 Technical specifications                                 | 32 |
| 12.1 Alarm system                                             | 32 |
| 12.2 Remote control                                           | 32 |
| 12.3 Motion detector                                          | 32 |
| 12.4 Window/door contact                                      | 33 |
| 13.0 Command overview                                         | 33 |
| 13.1 Touch panel commands                                     | 33 |
| 13.2 SMS commands                                             | 35 |
| 13.3 SMS Alerts notification overview                         |    |
| 14.0 Frequently Asked Questions and other related information |    |
| 15.0 Service and support                                      | 38 |
| 16.0 Warning and points of attention                          |    |
| 17.0 Warranty conditions                                      | 40 |
|                                                               |    |

# **1.0 Introduction**

Congratulations with the purchase of this high-quality Eminent product! This product has undergone extensive testing by Eminent's technical experts. Should you experience any problems with this product, you are covered by a five-year Eminent warranty. Please keep this manual and the receipt in a safe place.

Register your product now on www.eminent-online.com and receive product updates!

### 1.1 Packing contents

The following parts need to be present in the packing:

- 1 x Alarm system with built-in mobile module, siren and 1 back-up battery (EM8710)
- 1 x wireless door/window contact. (EM8760)
- 1 x wireless PIR motion detector. (EM8750)
- 1 x multifunctional remote controls. (EM8721)
- 2 x RFID tag. (EM8720)
- 1 x power adapter for the Alarm system.
- 1 x window alarm sticker
- All required batteries.
- QIG.

Notice: The alarm system can be used and configured by SMS text messages. For the use of SMS text messages, you will be charged by your telecom provider. Inform with your telecom provider the estimated cost rates for sending SMS text messages.

# 2.0 Explanation of the Alarm system

# 2.1 Front

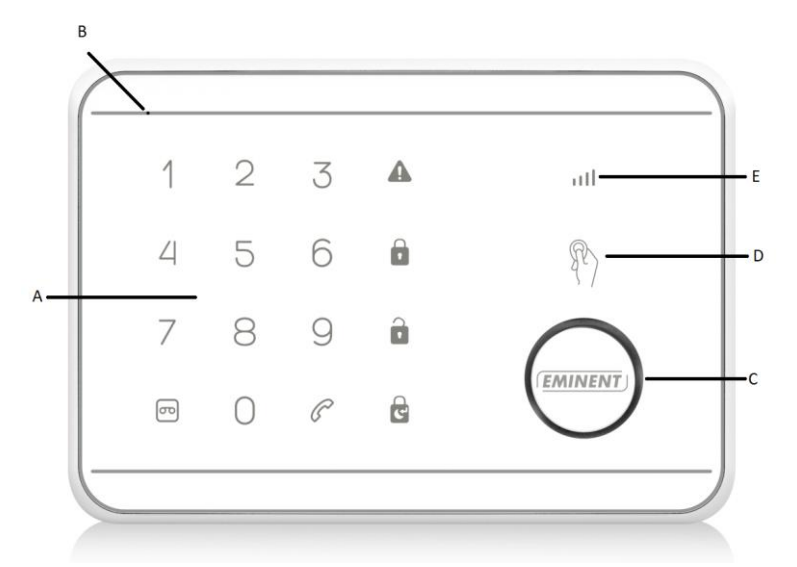

- A. Touch control panel
- B. Microphone
- C. Siren
- D. RFID sensor area
- E. GSM Signal indicator

# **Definition of LEDs**

| LED                                 |                                  | Indication                                                                                                    |
|-------------------------------------|----------------------------------|----------------------------------------------------------------------------------------------------|
| ull                                 | GSM Status LED                   | Flashing once every second: Registering with host device<br>Flashing once every three seconds: Successful registration with<br>GSM base station<br>Off: No AC power, alarm panel running on battery |
| 600                                 | Recorded message<br>LED & Key    | Flashing: Recording / Listen-In in progress<br>On: Message playback in progress                                                                                                    |
|                                     | Fully security mode<br>LED & Key | On: Fully security mode<br>Flashing: Fully security mode + exit delay                                                                                                    |
| C                                   | In-Home mode LED<br>& Key        | On: In-Home Mode<br>Flashing: Home Mode Exit Delay                                                                                                    |
|                                     | Disarm mode LED &<br>Key         | On: Disarm Mode<br>Flashing: Waiting for device binding / Test Mode                                                                                                    |
|                                     | ALARM LED                        | Flashing: Alarm event triggered                                                                                                    |
| C                                   | TEL LED & Key                    | On: Using GSM Telephone<br>Flashing: GSM sending SMS                                                                                                    |
| RFID LED<br>[LED around siren area] |                                  | On: Reading Tag ID                                                                                                    |
| Numbers 1-9<br>LED & Keys           |                                  | On: Indicator for sensor zone 1 to 9, or which remote control 1- 9, or RFID tags 1-4                                                                                                    |
| Number 0<br>LED & Key               |                                  | On: Indicator for sensor zone > 9 or RFID tags > 4.                                                                                                    |

# 2.2 Rear

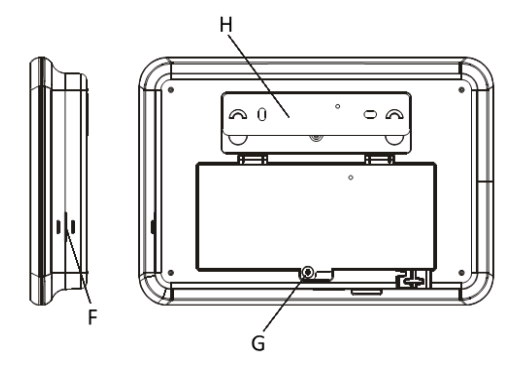

- F. Speaker
- G. Battery/SIM card cover
- H. Wall mounting bracket

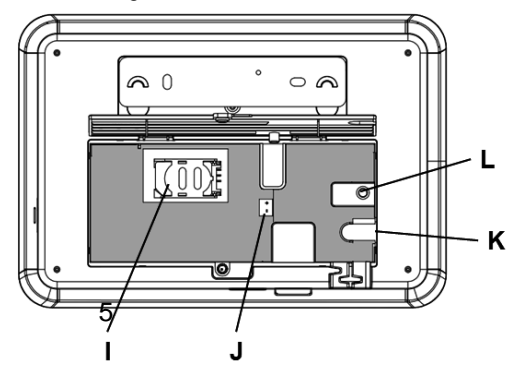

- I. SIM Card slot
- J. Battery connector
- K. DC-jack
- L. Factory reset

# 3.0 Preparation

# 3.1 GSM SIM card

To get the best out of the system, it is crucial to take some precautions before making use of the alarm system.

The EM8710 GSM alarm system will notify you by using the mobile module and will send you a text message or call you when there is an alarm triggered. To do so, the system needs a SIM card from a mobile phone provider. Please check below points <u>before</u> buying a SIM card:

- Choose a mobile provider which has the best network coverage at the place where you would like to mount the alarm system.
- 2) When using a prepaid card, make sure that info messages from the provider will be send by e-mail instead of text message. You cannot read text messages on the alarm system. Please choose a provider with a web portal to upgrade your credit.
- The voicemail function should be switched off. Insert the SIM card into a cell phone and refer to the information of your provider to turn the voicemail off.
- Remove the PIN code of the SIM card. Follow the steps below to turn off the PIN code of the SIM card.
  - a) Apple (iOS) Go to Settings→Phone→SIM PIN. Turn off SIM PIN here
  - b) Android, go to Applications→Settings→More→Security→

Set up SIM card lock. Switch off SIM card lock here.

- 5) The SIM card size required is mini SIM. For micro SIM and nano SIM, use a SIM card adaptor before inserting into the alarm panel.
- 6) Ensure the SIM card is not expired.

#### Inserting the SIM card

- 1. Remove battery cover of the alarm panel.
- 2. Insert a SIM card into the slot and connect the 9V power adapter.
- Wait until the GSM status LED blinks slowly (once every 3 seconds) implying the SIM card is ready for use.

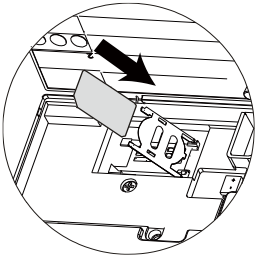

Please check <u>www.eminent-online.com</u> for more information and instruction movies

# 3.2 Download APP

The EM8710 system can be set and operated with an APP, but it can also be fully used with text messages.

The APP is only available for Android and Apple (iOS) devices.

Search for the "EM8710" APP in the Google Play store or the Apple Store.

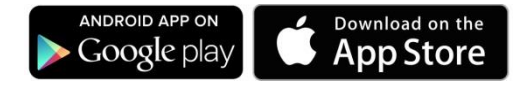

See chapter "<u>Apple and Android APP</u>" for more information on the operation of the APP

# 3.3 Setting up the host phone number

First, you need to enter the Host Phone Number so that the GSM notification can function normally. The host phone number refers to the owner's phone number that needs to be entered the alarm panel, so that it will recognize SMS commands sent from the owner's phone.

**Note**: The "Show Caller ID" function on the owner's mobile phone must be turned on. The alarm panel can only then determine if this number is authorized to use SMS commands.

- 1. Begin configuration by entering the default configuration PIN code '1234'
- 2. On the touch keypad, enter 66 +  $\bigcirc$  Key + Owner's number +  $\bigcirc$  key

**Note**: Do not enter the phone number assigned to the SIM card inside the alarm panel.

- 3. You will receive an SMS message saying phone number set successfully.
- 4. Your alarm panel can now be controlled from the smartphone app.

# 3.4 Mounting the Alarm Panel

Selecting a suitable location:

- Mount the alarm panel close to the door which you normally use to enter/exit your house.
- Note that the Alarm panel requires a power outlet to function properly.
- Ensure the location selected has a good GSM signal. You can do this by cross checking the signal bar on your phone at that location.
- The panel must not be co-located or operated in conjunction with any other nearby transmitting devices or antenna.
- 1. Remove the back panel mounting bracket of the alarm and mount the bracket on the wall using wall anchors and screws.
- 2. Once secured, ensure the power connectivity, and install the alarm panel to the secured mounting bracket.

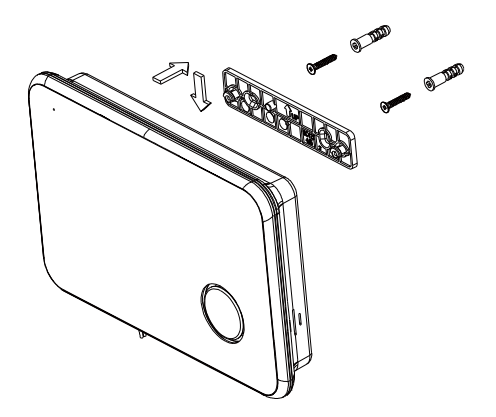

3. Power on the panel and test to make sure the alarm system has a good signal.

# 3.5 Explanation of the groups

The alarm panel will group motion sensors and door/window sensors into 5 security types, each assigned according to the owner's application need.

#### Explanation of the groups

• Security Type "0": <u>in-Home group</u>. The sensor will be activated only when the system is in Full security mode. This sensor will **not** be activated when set to in-Home mode. When sensor is triggered in Full security mode the siren will be triggered immediately without any delay.

Example: A PIR motion detection sensor installed in your living room.

• Security Type "1": in-Home and Normal group. The sensor will be activated when the system is in either in-Home and mode or Full security mode. When sensor is triggered in-Home or Full security mode the siren will be triggered immediately without any preset delay.

Example: A door/window sensor.

• Security Type "2": in-Home group + Delay. Same as Security Type "0" except when sensor is triggered the siren will be triggered after a configured Entry/Exit delay time. This is mostly used for main entrance to prevent accidental triggering of the alarm by the user when arming or disarming the alarm.

Example: a PIR in the corridor facing the front door.

• Security Type "3": in-Home and Normal group + Delay. Same Security Type "1" except when sensor is triggered the siren will be triggered after a configured Entry/Exit delay time. This is mostly used for main entrance to prevent accidental triggering of the alarm by the user when arming or disarming the alarm.

Example: A door/window sensor installed on the front door

• Security Type "4": 24Hrs intruder: the sensor will immediately trigger an alarm regardless whether the system is in Disarm <sup>1</sup>, Fully<sup>1</sup> or in-Home <sup>1</sup> mode. This is normally used to protect areas 24/7 from unauthorized access as safe box, electrical maintenance room etc.

Example: A door/window sensor installed on a safe box

# 3.6 Plan for sensor placement

Before starting to install the alarm system it is important to make a plan. Determine the locations you want to secure and what type of sensor is needed. Also, you need to determine what group type or configuration the sensor needs to be installed in. Every type of sensor needs to be placed in a group; in-Home-group, normal group, single group or 24-hours group (more information about the groups will be explained in the chapter "Explanation of the groups").

Illustration below is an example of a plan that determines what sensor should be placed for the preferred security.

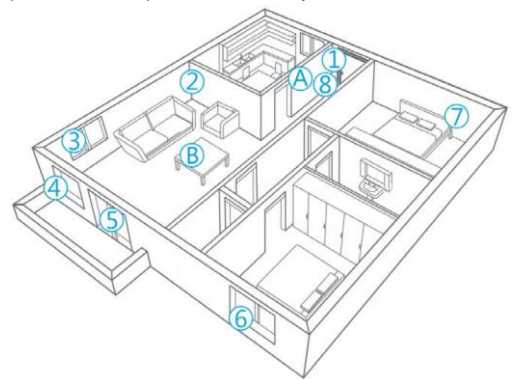

- A. Alarm system
- B. Remote control
- 1. Front door: Window/door contact (security type 3)
- 2. Living room: Motion detector PIR (security type 0)
- 3. Window Living room: Window/door contact (security type 1)
- 4. Window Living room: Window/door contact (security type 1)
- 5. Door-terrace: Window/door contact (security type 1)
- 6. Window Bedroom: window/door contact (security type 1)
- 7. Bedroom: Motion detector PIR (security type 0)
- 8. Hallway: Motion detector PIR (security type 2)

Check <u>www.eminent-online.com</u> for an overview of all available sensors and accessories.

### 3.7 Registered sensors

The motion detector and window/door sensor included with the alarm system are already paired to the system. The motion detector is set by default as in-Home group and the window/door contact is configured as Fully arm group.

The window/door contact is paired with Zone 1. The motion detector is paired with Zone 2.

The supplied remote controls and RFIDs are already paired to the system.

For more information about zones please see chapter "Change Sensor (zone) name"

# 4.0 Adding accessories/sensors

### 4.1 Adding motion, door/window sensor.

When a new sensor is added it needs to be assigned to a Security Type as described in chapter Explanation of the groups.

To add a sensor:

- 1. Power on the sensor by inserting its batteries.
- 2. On the alarm panel, enter the **PIN** + <sup>II</sup> Key to disarm the system.
- Enter PIN + 15 + Security Type + d to start the binding process. The DISARM LED will start to blink for 30 seconds and beep once.
- Within 30 seconds, set the sensor to enter binding mode using its learnkey/tamper button.
- If a sensor is successfully added, the DISARM LED will turn on for 1 second along with a long beep. The Keypad LED will turn on to indicate the allocated zone number. (Numbers 1 – 9 for zones 1 – 9, Number 0 for Sensor Zones 10 or higher).
- If the binding process fails, it will timeout after 30 seconds and 3 short beeps will be heard.
- 7. To exit the binding process, press the D Key

Note: The first accessory registered is assigned to zone 1, the second accessory registered is assigned to zone 2, etc. Zones 1 to 9 can be renamed. Zones 10 to 100 cannot be renamed. It is advised to label a sensor with its zone number immediately after successfully binding it.

### 4.2 Adding a remote control and RFID tags.

To add these devices:

- 1. Power on the device by inserting its batteries (not needed for the RFID tag).
- 2. On the alarm panel, enter the **PIN** + **b** key to disarm the system.

- Enter PIN + 15 + d to start the binding process. The DISARM LED will beep once and start to blink for 30 seconds.
- 4. Within 30 seconds, press a button on the remote.
- 5. For RFID tags, simply swipe it in front of the alarm panel in the area above the siren.

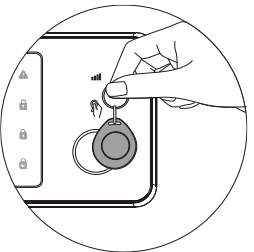

- 6. If a device is successfully added, the DISARM LED will turn on for 1 second along with a long beep.
- If the binding process fails, it will timeout after 30 seconds and 3 short beeps will be heard.
- 8. To exit the binding process, press the **b** key

# 4.3 Add an indoor wireless siren

First check if the wireless siren communication is enabled.

Enter **PIN** + 04 +  $\frac{1}{2}$  and check if the **0** LED is ON (if the **0** LED is OFF press the "**0**" to enable the communication) confirm with the  $\frac{1}{2}$  button.

Enter the pairing mode of the siren by pressing the pairing button approx. 3 seconds until you hear a confirmation beep.

Now enter the **PIN** + **b** key the siren is paired successfully when you hear a beep from the wireless siren.

To activate the indoor wireless siren, close the battery compartment the activation is confirmed by the flashing LEDs on the indoor wireless siren.

# 5.0 Deleting accessories/sensors

### 5.1 Deleting all sensors

- 1. On the alarm panel, enter the **PIN** + **b** key to disarm the system.
- 2. Enter **PIN** + 20 + 1 + 🖻

### 5.2 Delete a sensor from zone 1-9

First define the sensor zone number you wish to delete.

To define the zone number of the sensor, follow the following steps: Arm the alarm panel, trigger the sensor you wish to delete, the sensors zone number will now be illuminated on the touch panel of the alarm 1-9 (0 are all sensor zones above 9) in this example the sensor zone is 2.

- 1. On the alarm panel, enter the **PIN** + **b** key to disarm the system.
- Enter PIN + 20 + 1 + 2 + <sup>1</sup>/<sub>2</sub> (the 2 should be replaced with the zone number assigned to the sensor you wish to delete).

# 5.3 Deleting all sensors after zone 9

- 1. On the alarm panel, enter the **PIN** + **b** key to disarm the system.
- 2. Enter **PIN** + 20 + 1 + 0 + 🖻

## 5.4 Deleting all remotes

- 1. On the alarm panel, enter the **PIN** + a key to disarm the system.
- 2. Enter **PIN** + 20 + 2 + 🖻

### 5.5 Delete a remote from 1-9

First define the remote number you wish to delete. In this example we want to delete remote 2.

- 1. On the alarm panel, enter the **PIN** + **b** key to disarm the system.
- Enter PIN + 20 + 2 + 2 + <sup>1</sup>/<sub>G</sub> (the 2 should be replaced with the remote number assigned to the remote you wish to delete).

# 5.6 Deleting all remotes after 9

- 1. On the alarm panel, enter the **PIN** + a key to disarm the system.
- 2. Enter **PIN** + 20 + 2 + 0 + 🖻

# 5.7 Deleting all RFID tags

- 1. On the alarm panel, enter the **PIN** + a key to disarm the system.
- 2. Enter **PIN** + 20 + 3 + 🖻

### 5.8 Delete a RFID tag from 1-9

First define the RFID tag number you wish to delete. In this example we want to delete RFID tag 3.

- 1. On the alarm panel, enter the **PIN** + a key to disarm the system.
- Enter PIN + 20 + 3 + 3 + d (the 2 should be replaced with the remote number assigned to the remote you wish to delete).

### 5.9 Deleting all RFID tags after 9

- 1. On the alarm panel, enter the **PIN** + **b** key to disarm the system.
- 2. Enter **PIN** + 20 + 3 + 0 + 🖻

# 6.0 How does the Alarm system communicate

The Alarm system can communicate in 2 different ways with your phone.

- Send and receive text messages using the mobile network (SIM card required).
- Call your phone (SIM card required).

### 6.1 Alarm notifications

The alarm system will check the programmed phone numbers one by one. Firstly, the alarm system will send a text message one by one to the programmed phone numbers. When this is fulfilled the alarm system will start calling the programmed phone numbers. If one of the phone number has the voicemail enabled the system will continue to call the next phone number.

Between every text message and phone call there will be a time span of approximately 15 seconds (depending on additional voicemail duration).

```
SMS 1
SMS 2
SMS 3
SMS 4
SMS 5
\rightarrow TEL 1 \rightarrow TEL 2 \rightarrow TEL 3 \rightarrow TEL 4\rightarrow TEL 5
SMS 4
```

If the alarm system is switched off during the notification process the alarm system will stop sending/calling the remaining phone numbers. For example: Phone number 2 receives a text message notification and switches off the alarm system via the APP phone number 3 will not receive a text message.

# 7.0 Apple and Android APP

The EM8710 system can be controlled and configured by using the "EM8710" APP. Search for the EM8710 APP in the Apple App-store or in the Google Play Store. Download and install the APP on your phone/tablet.

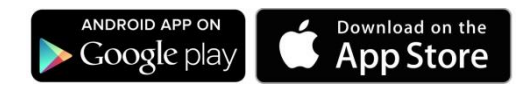

Notice: The alarm system can be used and configured by text messages, **even if used with Android or Apple App!** For the use of text messages, you will be charged by your telecom provider. Inform with your telecom provider the estimated cost rates for sending text messages.

# 7.1 Setting up the GSM Host number (Full control)

- 1. Enter the PIN (default 1234) of the control panel.
- 2. Followed by "66"
- 3. Now enter the Host phone number that will have full control of the alarm system.
- 4. And confirm with the 🖸 key
- 5. The  $\checkmark$  LED will flash to confirm the host number is set

Example 1234 + 66 + 0049 + 612345678 + 📴

With this configuration the Host phone number is also configured as the first Phone number to be configured for receiving alarm notifications via SMS text message and dialing, further the number is configured as first Speed dial number (Long Press "1" to use Speed dial 1).

# 7.2 Create and add an account

1. Start the APP on your phone and enter a name for the alarm system and the phone number of the SIM card installed in the alarm panel.

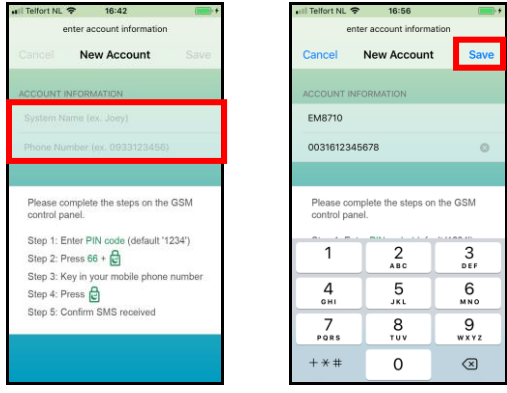

Click "Save".

# 7.3 Modify or delete a device in your account

#### 7.3.1 iOS

To modify or delete a device from your account. Select the option "**Accounts**" from the main menu of the APP. Select the device you wish to modify or delete from the account list. Now you can modify the accounts name, phone number, or delete the account.

#### 7.3.2 Android

To modify or delete a device from your account.

Select, press, and hold the Account from the main menu of the APP.

Select the option "Edit" or "Delete" to modify or delete the device from the account list. Now you can modify the accounts name, phone number, or delete the account.

# 8.0 Configure the alarm system

All settings of the system can be controlled and configured by using the APP or by sending text message commands.

# 8.1 Configure phone numbers

These numbers are the phone numbers that will receive a text message and/or will be called when the alarm is triggered or the numbers you wish to set as a speed dial.

You need to make sure the country code is entered first. For example, the country code for the UK is 0044. You can add multiple phone numbers to the list. Send the message when you are finished adding phone numbers.

Send

You can set up to five phone numbers which should receive a text message, should be called during an alarm event or to be called as speed dial.

Remark: Only mobile numbers entered as alarm number can control the alarm system by text message commands or by the APP!

With the EM8710 APP:

| Press "Se | ttings" -         | - "Alerts             | 5"       |   |            |                |              |
|-----------|-------------------|-----------------------|----------|---|------------|----------------|--------------|
|           | 🖬 Telfort NL 🗢    | 14:48                 | -        | 1 | •••I Telfo | rt NL 🕈        | 14:48        |
|           | Accounts          | EM8710                |          |   | < EM       | 8710           |              |
|           | ARM               | н                     |          |   | [          | Alerts         | Language     |
|           |                   | Disarm                |          |   |            | Tags           | Zones        |
|           | Status            | Settings              | Callback |   |            | Siren          | Delays       |
|           |                   |                       |          |   |            |                |              |
|           | niil Telfort NL 중 | 14:48                 | -        |   | ••II Telfo | enter nh       | 14:48        |
|           | C Back Notin      | Ication Numb          | ers      |   | Cano       | cel Call Notif | ication Num. |
|           | (!)               | Calling               |          |   | PHON       | IE NUMBER      |              |
|           |                   | Numbers               |          |   | ex. C      |                |              |
|           |                   | SMS                   |          |   | ex. G      |                |              |
|           | ĿĿ                | Numbers               |          |   | ex. C      |                |              |
|           |                   |                       | =        |   | ex. l      | 933123456      |              |
|           | Ī                 | Speed Dial<br>Numbers |          |   |            |                |              |
|           |                   |                       |          |   |            |                |              |
|           |                   |                       |          |   |            |                |              |

By text message command:

You can also set the numbers by sending a text message with "5" (call), "6" (text messages), "8" (Speed dial) to the alarm system. You will receive a text message with the current settings.

Copy the received text into a new text message, modify the text by adding/editing the phone numbers and send the text message back to the GSM-number of the alarm system.

Notice: When configuring 5 numbers without using the APP you will need to send 2 SMS text messages (the maximum amount characters to configure 5 numbers exceeds the maximum amount of characters per default SMS). In this case use the copied text and remove the last row "5.XXXXXXXX" and send the SMS. After you received a reply from the alarm "OK" paste the text again and now delete the rows 1. until 4. So only the text "5.XXXXXXXXX" remains and send the SMS.

# 8.2 Change language

| Accounts EM8710 APP:                                                                                                    | ■ Telfort NL ♥ 14:48 ■<br><b>K</b> EM8710 | Back System Language Appl         |
|----------------------------------------------------------------------------------------------------|-------------------------------------------|-----------------------------------|
|                                                                                                    | Alerts                                    | English ~<br>Nederlands<br>French |
| ARM HOME MODE                                                                                                    | Tags Zones                                | Italian<br>Spanish                |
| Katara Katara Katar | Sten Delays                               | Deutsch                           |

Restart the APP to view the APP in the selected language.

By text message command:

You can also set the language by sending a text message to the number of the alarm system with the 4-digit command:

| EN: | 0001 |
|-----|------|
| NL: | 0002 |
| FR: | 0003 |
| IT: | 0004 |
| ES: | 0005 |
| DE: | 0006 |

# 8.3 Arm or disarm the alarm system

There are several ways to arm or disarm the alarm system.

- Using the Alarm panel
- Using the Remote control (see chapter 9.3 to 9.6)
- Using the APP (text message)
- Sending a text message command

#### 8.3.1 By using the Alarm panel

- To Arm the alarm System, Enter PIN + "
- To Disarm the alarm system Enter PIN + "a" (if forced to disarm the alarm you can send out a silent alarm by entering the Duress code (the duress code is the pin code added by 1) for example current PIN = 1234 than the duress code = 1235 (note if PIN is 9999 than Duress code will be 0000
- To activate the in-Home status, Enter **PIN** = "

#### 8.3.2 By using the APP

Select the status you wish to give the alarm system

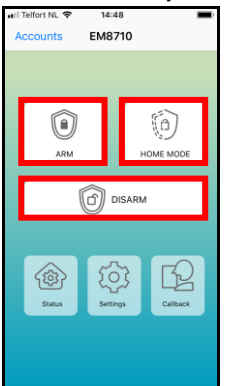

#### 8.3.3 By text message

Disarm the alarm system

You only need to send a text message to the SIM card of the alarm system with the text **0**. You will receive a text message to confirm the system is disarmed (System disarmed).

#### Arm the alarm system

You only need to send a text message to the SIM card of the alarm system with the text **1**. You will receive a text message to confirm the system is armed (System armed).

#### Home mode

You only need to send a text message to the SIM card of the alarm system with the

text **2**. You will receive a text message to confirm the system is armed (System home mode).

#### 8.3.4 By voice call alert

During an alarm condition the alarm panel will initiate a voice call session, during which it will repeatedly dial the preset voice call telephone numbers in sequence.

- For each contact called the alarm message will playback repeatedly for 30 seconds. The next contact will then be called.
- Each contact will be called 3 times in a call loop regardless whether the call is answered or not.
- To end the current call, press the "\*" key then "#" key on the phone, or wait 30 seconds timeout. The alarm panel will then call the next contact on the list.
- To exit from the call loop, press the "\*" key then "8" key. This contact will not be called again until the next alarm condition.
- If 3 contacts exit the call loop (i.e. 3 contacts entered "\*" then "8" key), the entire call session will end abruptly.

#### Phone control mode

When called, the user may press the "\*" key on the phone. This will stop the siren and the panel will enter phone control mode to wait for next input key:

- a. Press "1" key = Fully Arm and send SMS
- b. Press "2" key = Part-Arm and send SMS
- c. Press "3" key = Set the Siren to turn on Alarm and send SMS
- d. Press "4" key = Set the Siren to turn off Alarm and send SMS
- e. Press "6" key = Listen to the Alarm message again
- f. Press "7" key = Enter Listen-In Mode. This mode will timeout after 5 minutes. Press the "#" to exit Listen-In at any time.
- g. Press "8" key = Exit from call loop and send SMS
- h. Press "9" key = Enter Two Way Talk Mode. This mode will timeout after 5 minutes
- i. Press "0" key = Disarm and send SMS
- j. Press "#" key = Cancel this call without exiting the call loop.

If no keys are input after 30 seconds, the alarm panel will hang up.

# 8.4 Change Sensor (zone) name

Every sensor is provided with a zone number. You can change the sensor (zone) name to a preferred name. You can change the name of the sensors 1 to 9. Every sensor name can be used up to 24 characters. The names of the sensors above 9 cannot be changed.

With the EM8710 APP:

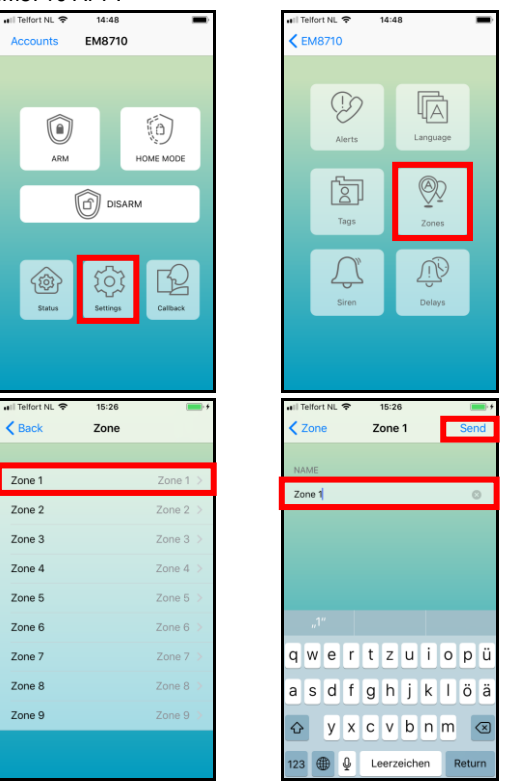

The text message to change the name of sensor zone name is "91 up to 99" (9 is the command and the second digit 1 is the sensor (zone) number).

Copy the received text into a new text message, modify the text and send the text message to the GSM-number of the alarm System.

### 8.5 Low battery warning of a sensor by text message

You will receive a text message when the battery level is low. The message will have the following information in the text message: Zone xx battery is low, the sensor name (Up to sensor 9) will be visible at the spot marked as xx. Sensors above sensor 9 will be displayed with the sensor number.

# 8.6 Sabotage warning of a sensor by text message

You will receive a text message when the sensor has been sabotaged. The message will have the following information in the text message: The sensor name (Up to sensor 9) and the text 'Sabotage alarm'. Sensors above sensor 9 will be displayed with the sensor number followed with the text 'Sabotage alarm'.

# 8.7 Configure the delay time

When a delay time is set, the alarm system will beep every second as warning of the delay. The last 5 seconds the speed of the beeps will increase.

The delay you can set here is the entry and exit delay (only for sensors configured as "Security type 3 and 4").

#### With the EM8710 APP:

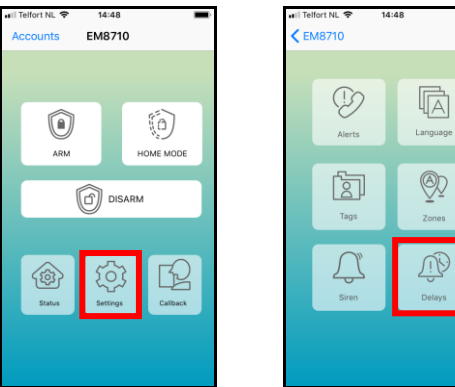

| III Telfort NL 🗢 | 15:26<br>Activity Delay | / Send    |  |  |
|------------------|-------------------------|-----------|--|--|
| DELAY SECOND     | DELAY SECONDS (0-240)   |           |  |  |
| 15               |                         | 0         |  |  |
|                  |                         |           |  |  |
| 1                | 2<br>^BC                | 3<br>DEF  |  |  |
| 4<br>0HI         | 5<br>JKL                | 6<br>MNO  |  |  |
| 7<br>Pors        | 8<br>TUV                | 9<br>wxyz |  |  |
|                  | 0                       | $\otimes$ |  |  |

The text message to change the delay time is "11".

Copy the received text into a new text message, modify the text and send the text message to the GSM-number of the alarm system.

### 8.8 Adjust siren volume and time of alarm

Both settings can be adjusted by this menu.

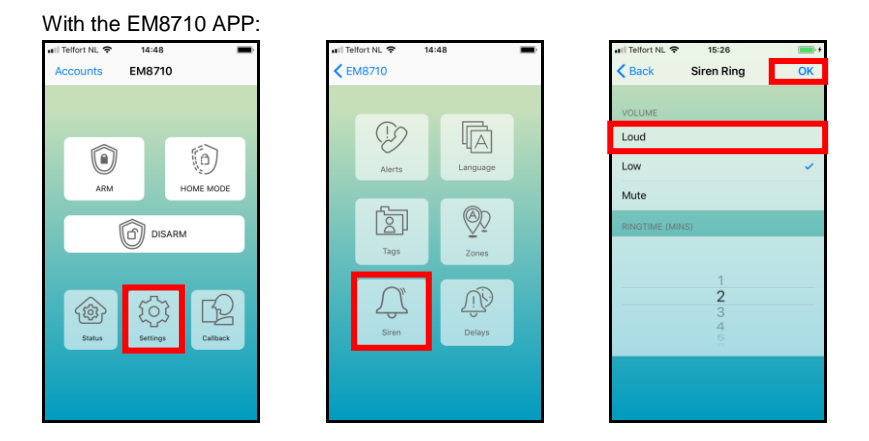

The text message to change the Siren volume is: "12" and the ringing time is: "13".

Copy the received text into a new text message, modify the text and send the text message to the GSM-number of the alarm system.

### 8.9 Change PIN

To change the PIN using the alarm panel: Enter: current PIN code + 06 + "G" + new PIN code + "G"

### 8.10 Restore factory defaults.

The user may choose to perform a factory reset to return the device to factory default settings. Please note that all configurations (including recorded alarm messages, contact lists and linked sensors/devices) will be deleted. The PIN code will be reset back to default PIN code "1234".

1. Take the device off the wall. Note the alarm will sound because of its tamper protection.

2. Remove all power sources including batteries and DC-jack.

3. Press and hold the reset button on the back (next to DC-jack) and insert the batteries or DC-jack to power it on. Keep pressing the reset button until a beep tone is heard. Release the button after beep tone.

4. The DISARM LED will turn on, followed by 5 short beeps indicating the reset to factory default is complete.

Remark: After you restored the factory defaults you need to switch the alarm system off and on again!

# 9.0 Remote control

# 9.1 Register a new remote control

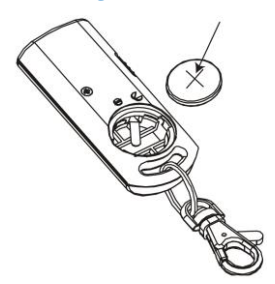

- 1. Power on the remote by inserting the batteries.
- 2. On the alarm panel, enter the **PIN + "**<sup>a</sup>" key to disarm the system.
- 3. Enter **PIN + 15 + "**G" to start the binding process. The DISARM LED will beep once and start to blink for 30 seconds.
- 4. Within 30 seconds push a button on the remote control.
- 5. If a device is successfully added, the DISARM LED will turn on for 1 second along with a long beep.
- 6. If the binding process fails, it will timeout after 30 seconds and 3 short beeps will be heard.
- 7. To exit the binding process, press the "" key

### 9.2 Arm the alarm

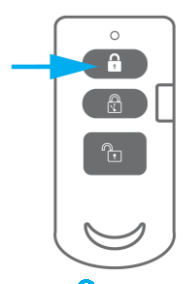

Press to arm the alarm. The LED indicator will light up shortly and the siren will give a short beep to confirm the system is active.

# 9.3 Disarm the alarm

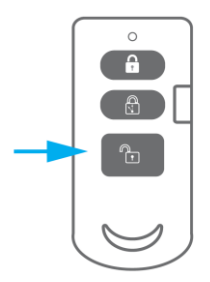

Press to disarm the alarm. The LED indicator will light up shortly and the siren will beep 2 times to confirm the system is disarmed.

### 9.4 In-home mode

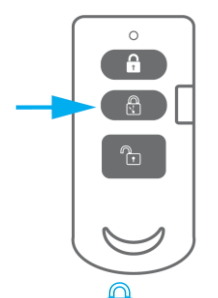

Press the button to activate all sensors configured in the normal group (Security types 1 and 3); The sensors in the Home Group (Security types 0 and 2) are not activated.

### 9.5 Panic button

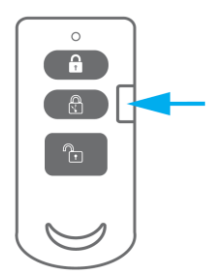

Regardless the status of the alarm; armed or disarmed, by pressing the SOS button the alarm system will immediately enable the panic status.

# 9.6 Replace the battery

It is very easy to replace the battery (CR2032) of the remote control. Please remove the cap on the backside of the remote control using a key ring or a coin. Replace the battery and put the cap back on the backside of the remote control.

# **10.0 Install motion detector**

# 10.1 Pair the motion detector

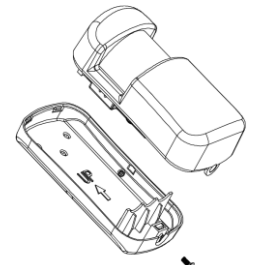

- 1. Power on the sensor by inserting its batteries.
- 2. On the alarm panel, enter the **PIN + "**<sup>1</sup>" key to disarm the system.
- Enter PIN code + 15 + (Security type) + "G" to start login (see "Explanation of the groups" for an overview of the security types). The alarm system emits a beep and the "Disarm" - LED will flash for 30 seconds.
- 4. Activate the sensor within 30 seconds by moving in front of the sensor.
- If a sensor is successfully added, the DISARM LED will turn on for 1 second along with a long beep. The Keypad LED will turn on to indicate the allocated zone number. (Numbers 1 – 9 for zones 1 – 9, Number 0 for Sensor Zones 10 or higher).
- If the binding process fails, it will timeout after 30 seconds and 3 short beeps will be heard.
- 7. To exit the binding process, press the "<sup>1</sup> key.

Note: The first accessory registered is assigned to zone 1, the second accessory registered is assigned to zone 2, etc. Zones 1 to 9 can be renamed. Zones 10 to 100 cannot be renamed. It

is advised to label a sensor with its zone number immediately after successfully binding it.

Note: During the registration process be sure no other sensor is triggered. If a motion detector is in the same room make sure you cover the motion detector or place the motion detector temporarily in a different room.

# 10.2 Power saving mode

If the motion sensor is triggered more than 2 times within 3 minutes the device switches automatically to power saving mode. The motion detector will activate again if it does not register motion for a time period of 3 minutes.

# 10.3 Installation tips

Avoid installation of the motion detector in range of a window, air-conditioning, radiator, refrigerator, oven, direct sunlight or other places with high temperature fluctuation.

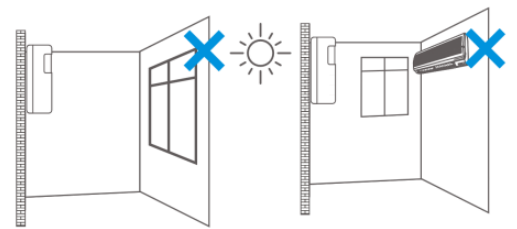

Do not place 2 motion detectors facing each other or within each other's range.

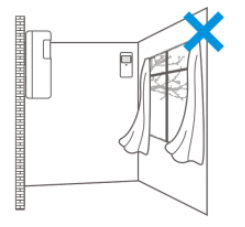

Motion detectors are usually placed at 2 meters from the floor on the wall.

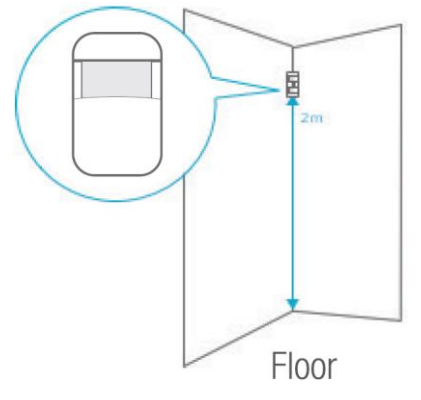

Point the detector in the direction you wish to secure. Test if the motion detector is working properly in test mode (see chapter "<u>Test the motion detector</u>").

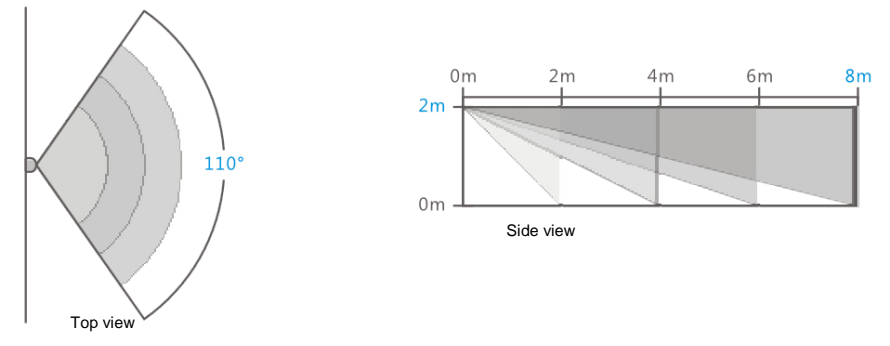

# 11.0 Install the Window/Door sensor

# 11.1 Pair the Window/Door sensor

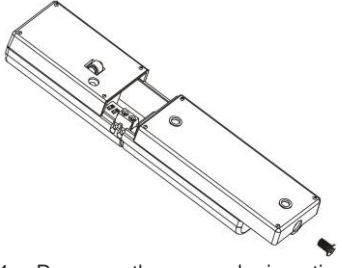

- 1. Power on the sensor by inserting its batteries.
- 2. On the alarm panel, enter the PIN + "a" key to disarm the system.
- Enter PIN code + 15 + (Security type) + "G" to start login (see "Explanation of the groups" for an overview of the security types). The alarm system emits a beep and the "Disarm" - LED will flash for 30 seconds.
- 4. Within 30 seconds, trigger the sensor.
- If a sensor is successfully added, the DISARM LED will turn on for 1 second along with a long beep. The Keypad LED will turn on to indicate the allocated zone number. (Numbers 1 – 9 for zones 1 – 9, Number 0 for Sensor Zones 10 or higher).
- 6. If the binding process fails, it will timeout after 30 seconds and 3 short beeps will be heard.
- 7. To exit the binding process, press the "• key.

Note: The first accessory registered is assigned to zone 1, the second accessory registered is assigned to zone 2, etc. Zones 1 to 9 can be renamed. Zones 10 to 100 cannot be renamed. It

is advised to label a sensor with its zone number immediately after successfully binding it. Note: During the registration process be sure no other sensor is triggered. If a motion detector is in the same room make sure you cover the motion detector or place the motion detector temporarily in a different room.

### 11.2 Installation tips

It's recommended to install the sensor on the frame (no movement) and to install the magnet on the door/window itself.

Note: The flat sides of the sensor and magnet must face each other, the rounded sides are the outside of the sensor and magnet. The red LED lights up each time the door / window is opened or closed!

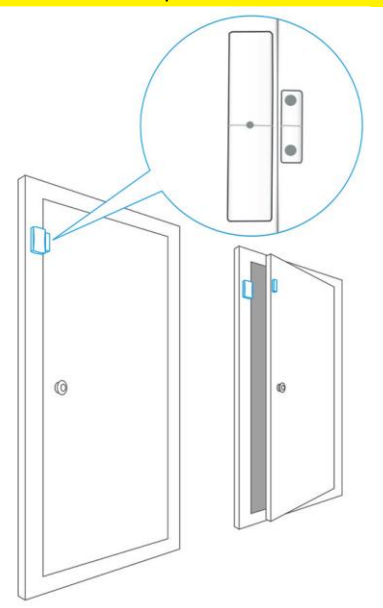

The distance between the sensor and the magnet must not exceed 1cm. Mount both parts with the supplied double-sided tape. You can also choose to mount the sensor by using screws.

It's not recommended to install the sensor in a room with a lot of metal. Neither mount the sensor on metal constructions. Always check if the red LED will turn on when the door/window is opened.

# **12.0 Technical specifications**

# 12.1 Alarm system

| Power supply                  | 100 – 240V AC 50-60Hz            |
|-------------------------------|----------------------------------|
| Output                        | 9V DC 1000mA                     |
| Mobile GSM frequency          | 850 / 900 / 1800 / 1900Mhz       |
| Power consumption             | 1W - 2,2W                        |
| Stand-by current              | 80mA                             |
| Alarm current                 | 240mA                            |
| Back-up battery               | Lithium-Ion battery 3,7V 2000mAh |
|                               | rechargeable                     |
| Internal siren                | 95dB                             |
| Maximum amount of sensors     | 10 x Remote controls             |
|                               | 50 x Sensors                     |
|                               | 50 x RFID tags                   |
|                               | 1x Wireless siren                |
| Sensor frequency              | 868MHz                           |
| Transmission range            | <150m (Open space)               |
| Temperature                   | -10 to 50 degrees Celsius        |
| Humidity                      | < 85% (no condensing)            |
| Dimensions Alarm system WxHxD | 190 x 131 x 31 mm                |
| Supported languages           | EN, NL, DE, FR, IT, ES           |

# 12.2 Remote control

| Battery          | 3V DC (1 x CR2032 button battery) |
|------------------|-----------------------------------|
| Frequency remote | 868MHz                            |
| Temperature      | -10 to 55 degrees Celsius         |
| Humidity         | < 80% (no condensing)             |
| Dimensions WxHxD | 32 x 77 x 18 mm                   |

# 12.3 Motion detector

| Power supply                     | 4,5V DC (3 x AA 1,5V LR6)    |
|----------------------------------|------------------------------|
| Stand-by current                 | <25uA                        |
| Alarm current                    | <12mA                        |
| Wireless reach                   | Max. 150 meters (open field) |
| Frequency sensors                | 868MHz                       |
| Temperature                      | -10 to 55 degrees Celsius    |
| Humidity                         | < 80% (no condensing)        |
| Dimensions motion detector WxHxD | 60 x 110 x 40 mm             |

# 12.4 Window/door contact

| Power supply            | 4,5V DC (3 x AAA 1,5V)        |
|-------------------------|-------------------------------|
| Stand-by current        | <8uA                          |
| Alarm current           | <12mA                         |
| Wireless reach          | Max. 150 meter (open field)   |
| Frequency sensors       | 868MHz                        |
| Two-way communication   | Open door/window notification |
| Temperature             | -10 to 55 degrees Celsius     |
| Humidity                | < 85% (no condensing)         |
| Dimensions sensor WxHxD | 29 x 120 x 21 mm              |
| Dimensions magnet WxHxD | 15 x 45 x 15 mm               |

# **13.0 Command overview**

# 13.1 Touch panel commands

| Function                                                         | Enter Key                                   | Explanation                                                                                                    |
|------------------------------------------------------------------|---------------------------------------------|----------------------------------------------------------------------------------------------------|
| External<br>Wireless<br>Siren<br>Setting                         | Enter PIN code + 04 + 🖻                     | Key 0 on the touch panel indicates if the<br>external siren communication is enabled or<br>disabled<br>- When Enabled: Key 0 LED is on<br>- When Disabled: Key 0 LED is off (Wireless<br>Siren communication is Disabled) |
|                                                                  |                                             | to save settings.                                                                                                    |
| RF Anti-                                                         | Enter PIN code + 05 + 1 +                   | Turn On                                                                                                    |
| Detection                                                        | Enter PIN code + 05+ 2 + 🖻                  | Turn Off                                                                                                    |
| Change PIN code                                                  | Enter old PIN code + 06 + new<br>PIN code + | Default PIN code: 1234                                                                                                    |
| Kay Tana                                                         | Enter PIN code + 07 + 1 +                   | Turn On                                                                                                    |
| Key Tone                                                         | Enter PIN code + 07 + 2 +                   | Turn Off                                                                                                    |
| Open Door /                                                      | Enter PIN code + 08 + 1 +                   | Turn on                                                                                                    |
| Alert                                                            | Enter PIN code + 08 + 2 +                   | Turn Off                                                                                                    |
| ARM Mode                                                         | Enter PIN code +                            | Exit Delay: Arm LED flashes and a beeping<br>sound is heard (will beep faster at the last 5<br>seconds countdown)                                                                                                    |
|                                                                  |                                             | ARM Mode: Arm Key LED is on                                                                                                    |
| Home Mode                                                        | Enter PIN code + 🔓                          | exit Delay: Arm LED flashes and a beeping<br>sound is heard (will beep faster at the last 5<br>seconds countdown)                                                                                                    |
|                                                                  |                                             | Home Mode: Home mode Key LED is on                                                                                                    |
| DISARM<br>Mode                                                   | Enter PIN code +                            | Disarm Mode: Disarm Key LED turns on                                                                                                    |
| Note: The following operations are available only in DISARM Mode |                                             |                                                                                                    |
| Record                                                           |                                             | 1. Start recording alarm message (about 10                                                                                                    |

|                                                                 |                               | 34   ENGLISH                                                                                                    |
|-----------------------------------------------------------------|-------------------------------|----------------------------------------------------------------------------------------------------|
| Alarm<br>Message                                                | Enter PIN code +              | seconds). Playback will start automatically<br>after the recording is completed                                       |
|                                                                 |                               | 2. Press to stop recording when the message                                                                           |
|                                                                 |                               | Recording: The REC key LED is flashing                                                                                |
|                                                                 |                               | Playback: The REC key LED is on                                                                                       |
| Alarm Type<br>1 (Siren and<br>GSM are<br>both<br>enabled)       | Enter PIN code + 01 +         | Siren is enabled (default)                                                                                            |
| Alarm Type<br>2 (GSM is<br>enabled the<br>siren is<br>disabled) | Enter PIN code + 02 +         | Siren is disabled you can only be notified by SMS or phone call in an alarm event                                     |
|                                                                 |                               | Test Mode: Disarm key flashes                                                                                         |
|                                                                 |                               | A tone will sound when a accessory signal is<br>received                                                              |
|                                                                 |                               | Hold key "7" for 3 or more seconds: Test GSM                                                                          |
| Test Mode                                                       | Enter PIN code + 03 + 🖻       | receiving signal strength<br>Hold key "8" for 3 or more seconds: Turn on /                                            |
|                                                                 |                               | Hold key "9" for 3 or more seconds: Test                                                                              |
|                                                                 |                               | Press Disarm key to exit Test Mode                                                                                    |
|                                                                 |                               | Security Mode 0                                                                                                    |
| Home group                                                      | Enter PIN code + 15 + 0 + 🖻   | Sensor activated only when the alarm is<br>triggered in the ARM status. Sensor will not be<br>activated in Home mode. |
|                                                                 |                               | Security Mode 1                                                                                                    |
| group                                                           | Enter PIN code + 15 + 1 + 🖻   | Sensor is activated in both ARM and Home mode.                                                                        |
| Home group<br>+ delay                                           | Enter PIN code + 15 + 2 +     | Security Mode 2                                                                                                    |
|                                                                 |                               | Same as Security mode 0 with additionally a<br>delay.                                                                 |
| Normal                                                          | ٩                             | Security Mode 3                                                                                                    |
| group +<br>delay                                                | Enter PIN code + 15 + 3 + 🖾   | Same as Security mode 1 with additionally a delay.                                                                    |
|                                                                 |                               | Security Mode 4                                                                                                    |
| 24H Group                                                       | Enter PIN code + 15 + 4 + 🖻   | Sensor activated when Disarmed / Home<br>mode / Armed and will cause an immediate<br>alarm.                           |
|                                                                 | Enter PIN code + 20 + 1 +     | Delete all sensor zones                                                                                               |
| Delete                                                          | Enter PIN code + 20 + 1 + 1 + | Delete sensor zone 1-9 where 1 is the sensor number you wish to delete                                                |
|                                                                 | Enter PIN code + 20 + 1 + 0 + | Delete all sensor zones after 10                                                                                      |
|                                                                 | C                             |                                                                                                    |
| Add Remote<br>(up to 10<br>remotes)                             | Enter PIN code + 15 + 🔓       | Add remote                                                                                                    |
| Delete                                                          | Enter PIN code + 20 + 2 +     | Delete all remote                                                                                                    |
| Remote                                                          | Enter PIN code + 20 + 2 + 1 + | Delete remote 1-0 where 1 is the remote number you wish to delete                                                     |
| Add RFID<br>Tags (up to                                         | Enter PIN code + 15 + 🖻       | Add RFID tag                                                                                                    |

35 | ENGLISH

| 50 tags)                     |                                                                                   |                                                                                                    |
|------------------------------|-----------------------------------------------------------------------------------|----------------------------------------------------------------------------------------------------|
| Delete RFID<br>Tags          | Enter PIN code + 20 + 3 +                                                         | Delete all RFID tags                                                                                                    |
|                              | Enter PIN code + 20 + 3 + 1-9<br>+                                                | Delete RFID tag 1-9 where 1 is the RFID tag number you wish to delete                                                                         |
|                              | Enter PIN code + 20 + 3 + 0 +                                                     | Delete all RFID tags after 10                                                                                                    |
| Add indoor<br>siren          | Enter PIN code +                                                                  | <ol> <li>Put the siren in binding mode.</li> </ol>                                                                                            |
|                              |                                                                                   | <ol><li>Enter PIN code + DISARM key.</li></ol>                                                                                                |
|                              |                                                                                   | If the siren failed to bind, repeat step 1 and 2 above.                                                                                       |
| Add/Change<br>Host<br>Number | Enter PIN code + 66 + Enter                                                       | The host number will receive a success                                                                                                    |
|                              | PIN code + 20 + 4 + 🖻 +<br>Owner's mobile Number +<br>Enter PIN code + 20 + 4 + 🖻 | confirmation SMS. This number will also be<br>added into the list of Alarm Voice call number,<br>Alarm SMS Phone number and Speed Dial<br>No. |

# 13.2 SMS commands

| Setup                   | SMS sent to panel               | SMS in Return                          |
|-------------------------|---------------------------------|----------------------------------------|
| Get                     | 5                               | TEL:                                   |
| Alarm Voice call Phone  |                                 | 1.                                     |
| Numbers                 |                                 | 2.                                     |
|                         |                                 | 3.                                     |
|                         |                                 | 4.                                     |
|                         |                                 | 5.                                     |
| Set                     | Use result from "Get            |                                        |
| Alarm Voice call Phone  | Alarm Voice call Phone Numbers" | Set Phone Number Successfully          |
| Numbers                 | Edit->Send back                 |                                        |
| Get                     | 6                               | SMS:                                   |
| Alarm SMS Phone         |                                 | 1.                                     |
| Number                  |                                 | 2.                                     |
|                         |                                 | 3.                                     |
|                         |                                 | 4.                                     |
|                         |                                 | 5.                                     |
| Set                     | Use result from "Get            |                                        |
| Alarm SMS Phone         | Alarm SMS Phone Number" Edit-   | Set Phone Number Successfully          |
| Number                  | >Send back                      |                                        |
| Get                     | 8                               | SPEEDDIAL:                             |
| Speed Dial No.          |                                 | 1.                                     |
| <u>^</u>                |                                 | 2.                                     |
|                         |                                 | 3.                                     |
|                         |                                 | 4.                                     |
|                         |                                 | 5.                                     |
| Set                     | Use result from "Get            | Cot Diverse Name to a Constant College |
| Speed Dial No. (5 sets) | Speed Dial No." Edit->Send back | Set Phone Number Successionly          |
| Get Operation Menu 1    |                                 | 0 Disarm                               |
| _                       |                                 | 1 Arm                                  |
|                         |                                 | 2 Partial Arm                          |
|                         | #                               | 3 Two-way Talk                         |
|                         |                                 | 4 Listen In                            |
|                         |                                 | 00 System Status                       |
|                         |                                 | ? Phone Number Setup                   |
| Get Operation Menu 2    |                                 | 5 Alarm Call Phone Number Set          |
| _                       | ?                               | 6 Alarm SMS Phone Number               |
| 1                       |                                 | Set 8 Speed Dial Phone Number          |

36 | ENGLISH

|                             |                                                       | Set                                     |
|-----------------------------|-------------------------------------------------------|-----------------------------------------|
| Get Operation Menu 3        |                                                       | 91-99 Change Zone Name 10               |
| Get operation mena 5        |                                                       | Change RFID Tag Name 11                 |
|                             | ??                                                    | Enter & Exit Delay Time 12              |
|                             |                                                       | Siren Volume                            |
| G . D                       |                                                       | 13 Siren Ring Time                      |
| Get Device version          |                                                       |                                         |
| requested by the host       | 222                                                   |                                         |
| phone number)               |                                                       |                                         |
| · ·                         |                                                       |                                         |
| Disarm                      | 0                                                     | System Disarmed                         |
| Arm                         | 1                                                     | System Armed                            |
| Partial                     | 2                                                     | System Partial Armed                    |
| Two way Taik                | 3                                                     | (Two way communication                  |
|                             |                                                       | enabled)                                |
| Listen In                   | 4                                                     | Call back from alarm panel (the         |
|                             |                                                       | Speaker on the alarm panel is           |
|                             |                                                       | muted)                                  |
| Request System Status       |                                                       | System Disarmed/ System                 |
|                             |                                                       | Armed/ System Partial Armed             |
|                             | 00                                                    | Seconds Siren Volume:                   |
|                             |                                                       | Mute/Low/High                           |
|                             |                                                       | Siren Ringing Time: xx Minutes          |
| Get Zone 1 Name             | 91                                                    | Zonel Name: Zonel                       |
| Change Zone 1 Name          | Use result from "Get Zone 1<br>Name" Edit->Send back  | Set Zone Name Successfully              |
| Get Zone 2 Name             | 92                                                    | Zone2 Name: Zone2                       |
| Change Zone 2 Name          | Use result from "Get Zone 2<br>Name" Edit->Send back  | Set Zone Name Successfully              |
| Get RFID Tag Names          |                                                       | Tag Names: 1.                           |
|                             | 10                                                    | 2.                                      |
|                             | 10                                                    | 3.                                      |
| Classes DEID To a           | the mark from "Cot                                    | 4.                                      |
| Change KFID Tag             | Dise result from "Get<br>REID Tag Names" Edit-Send    | Set Tag Names Successfully              |
| Ivanies                     | back                                                  | Set Tag Names Successfully              |
| Get Entry Delay & Exit      |                                                       | Entry & Exit Delay Time(0-240           |
| Delay Time                  | 11                                                    | sec.): 15                               |
| Set Entry Delay & Exit      | Use result from "Get                                  | Set Delay Time Successfully             |
| Delay Time                  | Entry Delay & Exit Delay Time"                        |                                         |
|                             | Edit->Send back                                       |                                         |
| Get Siren Volume            | 12                                                    | Siren Volume (0 Mute, 1 Low, 2 High): 2 |
| Set Siren Volume            | Use result from "Get<br>Siren Volume" Edit->Send back | Set Siren Volume Successfully           |
| Get Siren Alarm<br>Duration | 13                                                    | Siren ringing time (1-9 minutes): 3     |
| Set Siren Alarm             | Use result from "Get                                  |                                         |
| Duration                    | Siren Alarm Duration" Edit->Send                      | Set Siren Time Successfully             |
|                             | back                                                  |                                         |

Note 1: Maximum length for telephone numbers is 20 digits. Only numbers 0 – 9 and "," can be used. For example, phone number 0222606868 with extensions 1234

will be input as: "0222606868,1,2,3,4". If the length exceeds 20 digits, only the first 20 digits will be saved while the rest will be deleted.

Note 2: Maximum length for Zone Names and Tag Names is 24 characters (alphanumeric characters only). If the length exceeds 24 characters, only the first 24 characters will be saved while the rest will be deleted.

Note 3: Do NOT add or delete spaces or other symbols, or change title content, as SMS configuration may fail if those are changed.

For example, when setting Zone1 Name, the zone name must be entered under title (not after). Please refer to the examples listed above.

Note 4: Two Way Talk and Listen In feature must be picked up within 25 seconds, or the host will end the call. A failure SMS will be sent if call back is unsuccessful.

# 13.3 SMS Alerts notification overview

List of SMS alert messages automatically sent by the alarm panel when certain events occurs.

| Events                               | SMS sent to user                               |
|--------------------------------------|------------------------------------------------|
| Remote Panic button                  | Emergency help notify                          |
| Unauthorized phone number has send a | Unauthorized Phone Number                      |
| command to the alarm system.         |                                                |
| SMS Command invalid/incorrect        | Requirements Not Allowed                       |
| Alarm call confirmed                 | The Phone Call Confirmed                       |
| Duress code                          | Duress code is sent                            |
| Anti-jamming                         | Signal has been jammed                         |
| AC Adaptor Power Off                 | System AC Power Loss                           |
| AC Adaptor Power On                  | System AC Power Return                         |
| Tra Diamond                          | For Tag 1-Tag 4: Send "Tag name" For Other     |
| Tag Disaimed                         | Tags: Send "Tag xx "                           |
|                                      | For Zone 1-Zone 9:                             |
| Zone Trigger                         | Send "Zone name" is triggered For Other Zones: |
|                                      | Send "Zone xx" is triggered                    |
|                                      | For Zone 1-Zone 9:                             |
| Zono Tompor                          | Send "Zone name" tamper is triggered For Other |
| Zone ramper                          | Zones:                                         |
|                                      | Send "Zone xx" is triggered                    |
| Zone Low Battery                     | For Zone 1-Zone 9:                             |
|                                      | Send "Zone name" battery is low For Other      |
|                                      | Zones:                                         |
|                                      | Send "Zone xx" battery is low                  |
| Console Tamper                       | Console tamper is triggered                    |
| Panic initiated from Alarm panel     | Emergency help notify                          |

# **14.0 Frequently Asked Questions and other** related information

The latest Frequently asked questions for your product can be found on the support page of your product. Eminent will update these pages frequently to assure you have the most recent information. Visit <u>www.eminent-online.com</u> for more information about your product.

# 15.0 Service and support

This user manual has been carefully written by Eminent's technical experts. If you have problems installing or using the product, please fill out the support form at the website <u>www.eminent-online.com/support</u>.

You can also contact us by phone. Please check <u>www.eminent-online.com/support</u> for the helpdesk phone number and opening hours.

# 16.0 Warning and points of attention

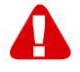

Due to laws, directives and regulations set out by the European parliament, some (wireless) devices could be subject to limitations concerning its use in certain European member states. In certain European member states the use of such devices could be prohibited. Contact your (local) government for more information about these limitations.

Always follow up the instructions in the manual\*, especially where it concerns devices which need to be assembled.

Warning: In most cases this concerns an electronic device. Wrong/improper use may lead to (severe) injuries!

When you connect the device to the mains, make sure it will not be damaged or subject to (high) pressure.

A power socket is needed which should be close and easy accessible from the device.

Repairing of the device should be done by qualified Eminent staff. Never try to repair the device yourself. The warranty immediately voids when products have undergone self-repair and/or by misuse. For extended warranty conditions, please visit our website at www.eminent-online.com/warranty.

Dispose of the device appropriately. Please follow your countries regulation for the disposal of electronic goods.

Please check below safety points carefully:

- Do not apply external force on the cables
- Do not unplug the device by pulling the power cable
- Do not place the device near heating elements
- Do not let the device come in contact with water of other liquids
- If there is any strange sound, smoke or odor, remove the device immediately from the power outlet.
- Do not put any sharp objects into the venting hole of a product
- Do not use any damaged cables (risk of electric shock)
- Keep the product out of reach of children
- Wipe off the product with soft fabric, not water mop.
- Keep the power plug and outlet clean
- Do not unplug the device form the power outlet with wet hands
- Unplug the device when you don't use it for a long time
- Use the device at a well-ventilated place

\*Tip: Eminent manuals are written with great care. However, due to new technological developments it can happen that a printed manual does not longer contain the most recent information. If you are experiencing any problems with the printed manual or you cannot find what you are looking for, please always check our website www.eminent-online.com first for the newest updated manual.

Also, you will find frequently asked questions in the FAQ section. It is highly recommended to consult the FAQ section. Very often the answer to your questions will be found here.

# **17.0 Warranty conditions**

The five-year Eminent warranty applies to all Eminent products, unless mentioned otherwise before or during the moment of purchase. After buying a second-hand Eminent product the remaining period of warranty is measured from the moment of purchase by the product's initial owner. Eminent warranty applies to all Eminent products and parts, indissolubly connected or mounted to the product it concerns. Power supply adapters, batteries, antennas and all other products not directly integrated in or connected to the main product or products of which, without reasonable doubt, can be assumed that wear and tear during use will show a different pattern than the main product, are not covered by the Eminent warranty. Products are not covered by the Eminent warranty when exposed to incorrect/improper use, external influences or when opening the service parts of the product by parties other than Eminent. Eminent may use refurbished materials for repair or replacement of your defective product. Eminent cannot be held responsible for changes in network settings by internet providers. We cannot guarantee that the Eminent networking product will keep working when settings are changed by the internet providers. Eminent cannot guarantee the working of web services, apps and other third party content that is available through Eminent products. Eminent products with an internal hard disk have a limited warranty period of two years on the hard disk. Eminent could not be held responsible for any data lost. Please make sure that if the product stores data on a hard drive or other memory source, you will make a copy before you return the product for repair.

#### When my product gets defective

Should you encounter a product rendered defective for reasons other than described above: Please contact your point of purchase for taking care of your defective product.

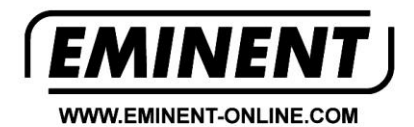

Trademarks: all brand names are trademarks and/or registered trademarks of their respective holders.

The information contained in this document has been created with the utmost care. No legal rights can be derived from these contents. Eminent cannot be held responsible, nor liable for the information contained in this document.

Eminent is a member of the Intronics Group

CE